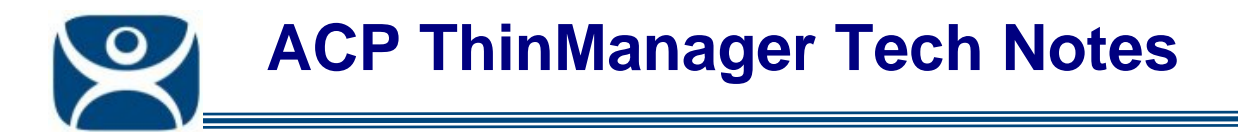

# **Terminal-to-Terminal Shadowing**

Use the F1 button on any page of a ThinManager wizard to launch Help for that page.

Visit <u>www.thinmanager.com/TechNotes4/01\_Intro/Manuals.shtml</u> to download the manual, manual chapters, or the abridged ThinManual.

Terminal-to-Terminal shadowing is made possible with Terminal Shadow Display Clients. A Terminal Shadow Display Client allows a terminal to shadow another terminal without needed to run the ThinManager interface or to be logged in as an administrator. This Shadow Group can contain a specific terminal or several terminals.

#### Terminal Shadow Application Group

The **Display Client Wizard** can be launched by right clicking on the Display Client branch and selecting **Add Display Client** or by right clicking on the Terminal Shadow branch and selecting **Add Display Client**.

| 😕 Display Client Wizard                              | ×                  |
|------------------------------------------------------|--------------------|
| <b>Client Name</b><br>Enter the Display Client name. | $\mathfrak{a}$     |
| Client Name                                          |                    |
| Type of Display Client                               |                    |
| Please enter a Display Client name                   | Permissions        |
| < <u>B</u> ack <u>N</u> ext >                        | Finish Cancel Help |

Display Client Wizard - Client Name Page

Configure the Terminal Shadow Application Group by selecting *Terminal Shadow* from the *Type of Display Client* drop-down after naming the group.

| Automation Control Products |
|-----------------------------|
| www.thinmanager.com         |
| Revised 12/22/2009          |

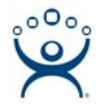

Select the *Next* button to continue.

## **Terminal Shadow Configuration**

The Terminal Shadow Display Client page allows the selection of the terminal or terminals to be shadowed.

| Ferminal Shadow Display Client |        |
|--------------------------------|--------|
| Select the terminal to shadow. |        |
| Taminal to Chadam              |        |
|                                |        |
|                                |        |
|                                | Add    |
|                                | Delete |
|                                |        |
|                                |        |
|                                |        |
|                                |        |
|                                |        |
| Shadow Display Client Options  |        |
| Interactive Shadow             |        |
|                                |        |
|                                |        |
|                                |        |
|                                |        |
|                                |        |

Terminal Shadow Display Client – All Terminals Available

By default the Shadow Group is configured to allow all terminals to be shadowed.

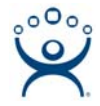

### Shadow Selection Screen

When a terminal launches a Shadow Application Group that has multiple members a **Select Terminal to Shadow** window will be displayed to allow the selection of the terminal to shadow.

| Select Terminal to Shadow                              |   |  |
|--------------------------------------------------------|---|--|
| Unit02<br>Terminal_2_A<br>Terminal_2_B<br>Terminal_2_C | Ī |  |
| [ОК]                                                   |   |  |

Terminal Selector

Highlight the desired terminal and select the **OK** button.

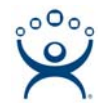

## Specific Terminal Shadow

Unselecting the All Terminals Available checkbox will allow the designation of specific terminals.

| 🙁 Display Clien            | t Wizard                             |                        |        | ×              |
|----------------------------|--------------------------------------|------------------------|--------|----------------|
| Terminal Sha<br>Select the | adow Display C<br>terminal to shadou | lient<br><sup>N.</sup> |        | $\mathfrak{>}$ |
| Terminal to S              | ihadow<br>inals Available            |                        | De     | dd             |
| Shadow Disp                | olay Client Options<br>ive Shadow    |                        |        |                |
| < <u>B</u> ack             | <u>N</u> ext >                       | Finish                 | Cancel | Help           |

Terminal Shadow Display Client – Select Terminals

Select the *Add* button to launch the **Select Terminal or Group** window.

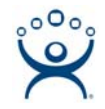

| Select Terminal or Group                                                                                                    | ×            |
|----------------------------------------------------------------------------------------------------|--------------|
| <ul> <li>□- Terminals</li> <li>□- Group1</li> <li>□- Group2</li> <li>□ Terminal_2_A</li> <li>□ Terminal_2_C</li> <li>□ desk_5820</li> <li>□ Desk_Uno_2053</li> <li>□ Group4</li> <li>□ MultiMon</li> <li>□ Terminal_3_B</li> <li>□ Unit02</li> <li>□ Unit03</li> <li>□ WinTMC</li> <li>□ Z_AppGroup</li> <li>□ Z_TSE</li> </ul> | OK<br>Cancel |

Select Terminal or Group Window

Select a terminal for shadowing by highlighting it in the **Select Terminal or Group** window and selecting the *OK* button. The window will close after each selection.

To add multiple terminals repeat the process by selecting the *Add* button on the **Terminal Shadow Application Group page**.

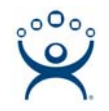

| 😕 Display Client Wizard                                                         | ×        |
|---------------------------------------------------------------------------------|----------|
| Terminal Shadow Display Client<br>Select the terminal to shadow.                | $\aleph$ |
| Terminal to Shadow<br>All Terminals Available                                   |          |
| Group2\Terminal_2_A<br>Group2\Terminal_2_B<br>Group2\Terminal_2_C<br>Unit02<br> |          |
| Shadow Display Client Options                                                   |          |
|                                                                                 |          |
| < <u>B</u> ack <u>N</u> ext> Finish Cancel                                      | Help     |

Terminal Shadow Application Group – Selected Terminals

The Terminals to Shadow textbox will display the terminals added to the list.

If only one terminal is displayed in the Terminal to Shadow window then that terminal's shadow will be shown when the Display Client is launched.

If multiple terminals are displayed in the Terminal to shadow window then the **Select Terminal to Shadow** window will be displayed to allow the selection of the terminal to shadow.